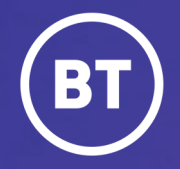

# BT One Cloud Cisco Self Service **Reset a Voicemail PIN and unlock account**

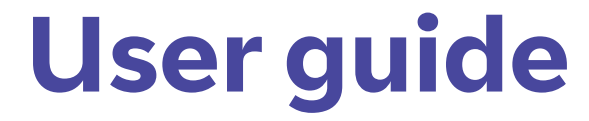

### Administrator

A user will access their voicemail using a PIN. This is set up when the administrator adds a new user in the Users Hub. Sometimes the user tries too many times to log in and their account becomes locked.

This guide will show you how to:

- Reset the voicemail PIN
- Unlock the account.

### Get started | Reset the voicemail PIN

To reset the voicemail PIN, open the **Unified Communications Domain Manager** by selecting **Features** in OCC Self Service.

| Home | Users Hub | Phones | Admin List | Event Log | Requests | Features | Contact Us | Release Notes | Generate Reports | Help/FAQs |
|------|-----------|--------|------------|-----------|----------|----------|------------|---------------|------------------|-----------|
|      |           |        |            |           |          |          |            |               |                  |           |

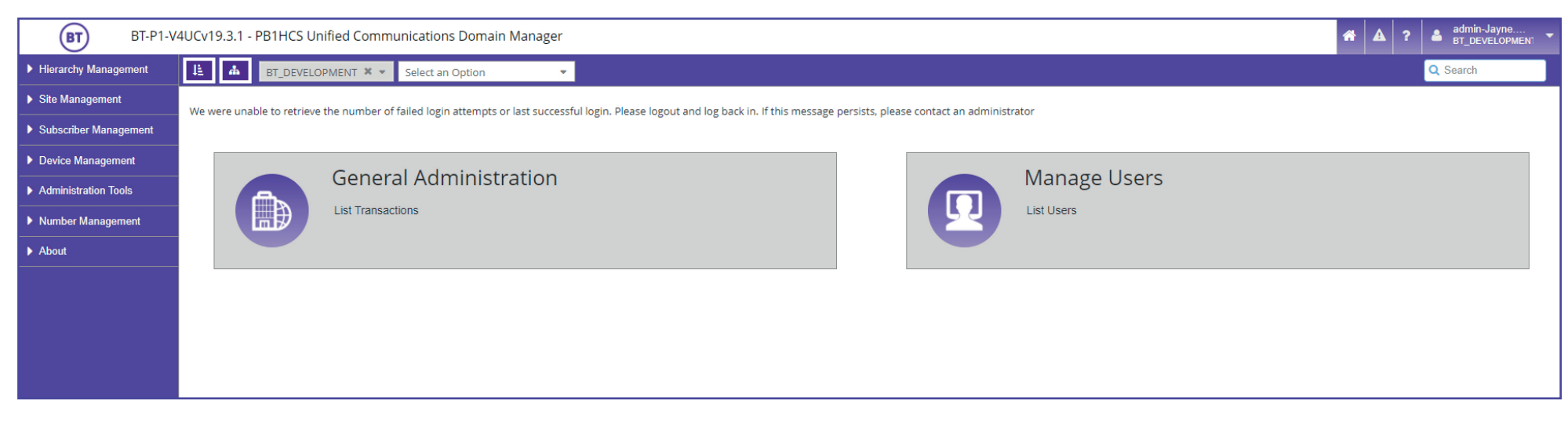

## From here, select **Subscriber Management** in the menu

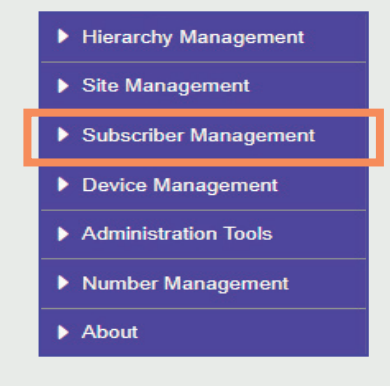

#### Then select Voicemail

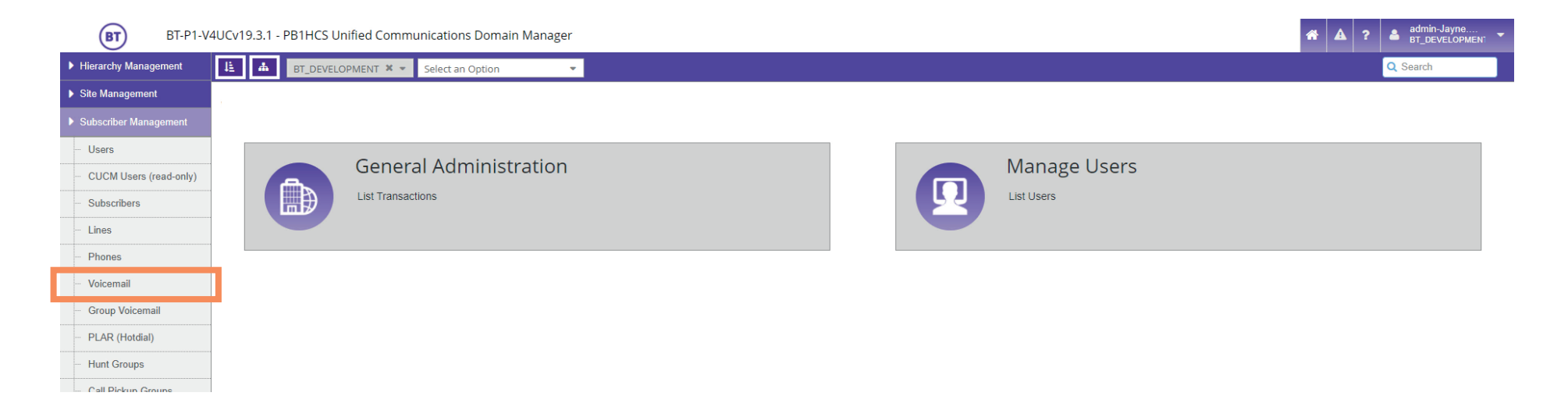

You will then be displayed with a list of users that have an account with voicemail.

| BT-P1-V4UCv19.3.1 - PB1HCS Unified Communications Domain Manager |       |                |                                |               |                |                                    |               |                                       |                                                   |                    |
|------------------------------------------------------------------|-------|----------------|--------------------------------|---------------|----------------|------------------------------------|---------------|---------------------------------------|---------------------------------------------------|--------------------|
| Hierarchy Management                                             | li i  | BT_DEVELOPMENT | ×   Select an Option           | -             |                |                                    |               |                                       | Q Search                                          |                    |
| Site Management                                                  | Voice | mail           |                                |               |                |                                    |               |                                       | Add He                                            | elp Action -       |
| Subscriber Management                                            |       | Alias          | <ul> <li>First Name</li> </ul> | Last Name 🔶   | Dtmf Access Id | Email Address                      | 🗧 Time Zone 🗧 | Located At                            | Device                                            |                    |
| - Users                                                          |       | 3rdpartysip1`  | 3rd                            | party         | 80247890       | threeparty@bt.com                  | 85            | BTD_809_BIR_HALFORDS_POC (Site)       | Dedicated CUCxn, 10.44.160.82, 8443, hcs.BT       | -P1.BT-HCS1        |
| CUCM Users (read only)                                           |       | 605435009      | Ben                            | Parkes        | 80247838       | 605435009@bt.com                   | 85            | BTD_B02_ADASTRAL (Site)               | Dedicated CUCxn, 10.44.160.82, 8443, hcs.87       | P1.8T-HCS1         |
| COCM Osers (read-only)                                           |       | 612763195      |                                | Willoughby    | 80468149       |                                    | 85            | BTD_804_DESIGN (Site)                 | Dedicated CUCxn, 10.44.160.82, 8443, hcs.87       | P1.8T-HCS1         |
| - Subscribers                                                    |       | 7302015        | 400K                           | KAVES_NITCHEN | 82055008       | 7302015@kayes.lomms.com            | 85            | BTD_B20_KENDAL_KAKE (LinkedSite)      | Dedicated CUCxn, 10.44.160.82, 8443, hcs.87       | P1.87-HC51         |
| - Lines                                                          |       | 801919822      | Darrell                        | Hodges        | 80248296       | 801919822@hcs.bt.com               | 85            | BTD_B02_ADASTRAL (Site)               | Dedicated CUCxn, 10.44.160.82, 8443, hcs.87       | P1.8THC51          |
| Phones                                                           |       | 80248016       | Rachel                         | Allen         | 80248016       | rachel.allen@bt.com                | 65            | 870_802_ADASTRAL(Site)                | Dedicated CUCvn, 10.44.180.82, 8443, hcs.87       | P1.87-HC51         |
| T HOHES                                                          |       | 80248030       | F90                            | User          | 80248030       | Ridght.com                         | 85            | BTD_802_ADASTRAL (Site)               | Dedicated CUCxn, 10.44.160.82, 8443, hcs.87       | P1.87+HC51         |
| » <u>Voicemail</u>                                               |       | 80249611       | Billy                          | Yuen          | 80249611       | billy-yuen@hcs.bt.com              | 85            | BT_DEVELOPMENT (Customer)             | Dedicated CUCxn, 10.44.160.71, 8443, hcs.87       | P1.8T-HC51         |
| - Group Voicemail                                                |       | 80249613       | Test                           | SNR           | 80249613       |                                    | 85            | BT_DEVELOPMENT (Customer)             | Dedicated CUCxn, 10.44.180.71, 8443, hcs.87       | PLBTHCSI           |
| PLAR (Hotdial)                                                   |       | 80249614       | Lloyd                          | Bedford       | 80249614       | lloyd.bedford@hcs.bt.com           | 85            | 8T_DEVELOPMENT (Customer)             | Dedicated CUCxn, 10.44.160.71, 8443, hcs.87       | P1.8T-HCS1         |
| · _ · · (                                                        |       | 80249620       | Kavya                          | Varadarajan   | 80249620       | kavya.varadarajan@hcs.bt.com       | 85            | BT_DEVELOPMENT (Customer)             | Dedicated CUCxn, 10.44.160.71, 8443, hcs.87       | PI.BTHCS1          |
| - Hunt Groups                                                    |       | ANTIMATA       | Manage                         | Manual and    | 00340431       | and the second state in the second | -             | and include the state of the state of | And other Distance of the last fit which have \$1 | ALC: NOT A COMPANY |

To search for the user that needs their PIN changing, it can be useful to apply a filter.

Click on to the **column header and select the filter icon.** 

For example, if you are searching for the *last name* of the user, select **Last Name** in the *Column field*, then the *Filter Type* will be **Contains**. Type in the last name in the third empty field, then click **Apply**.

|               | Select an Option               | -                          |               |                     |                              |           |                         |
|---------------|--------------------------------|----------------------------|---------------|---------------------|------------------------------|-----------|-------------------------|
|               | Select on option               |                            | 🔶 Last Name   |                     | <b></b>                      | Time Lone |                         |
| Voicemail     |                                |                            | party         | Column              | Filter Type                  | Ignore Ca | se Value                |
|               |                                |                            | Parkes        | • - Last Name       | <ul> <li>Contains</li> </ul> | ▼ ✓       |                         |
| Alias         | <ul> <li>First Name</li> </ul> | East Name T Ptmf Access Id | Willoughby    | Remove              |                              |           | Apply                   |
| 3rdpartysip1` | 3rd                            | party o0247890             | KAYES_KITCHEN | 02033000 7502013@Ka | yes.komms.com                |           |                         |
|               |                                |                            | Hodges        | 90249206 901010922@ | bes bt com                   | 05        | RTD 202 ADASTRAL (Sita) |

By clicking\* on the selected name you will open their voicemail details. \*(You do not need to check the box, just click on to the name)

| BT                 | BT-P1-V4 | 4UCv19.3 | .1 - PB1HCS Unified Communica | tions Domain Manage | ir        |         |                    |           |                                | <b>*</b> A ?                  | ad BT       | min-Jayn<br>_DEVELOI | e<br>PMEN1 - |
|--------------------|----------|----------|-------------------------------|---------------------|-----------|---------|--------------------|-----------|--------------------------------|-------------------------------|-------------|----------------------|--------------|
| Hierarchy Manageme | ent      | li i     | BT_DEVELOPMENT X - Sele       | t an Option         | •         |         |                    |           |                                |                               | Q Sea       | rch                  |              |
| Site Management    |          | Voicem   | ail                           |                     |           |         |                    |           |                                |                               | Add         | Help                 | Action -     |
| Subscriber Managen | nent     |          | Alias                         | First Name          | Last Name |         | Email Address      | Time Zone | Located At                     | Device                        |             |                      |              |
| - Users            |          |          | BobStevens                    | Bob                 | Stevens   | 8612111 | bob.stevens@bt.com | 85        | BTD_861_STOCKPORT (LinkedSite) | Dedicated CUCxn, 10.44.160.82 | 2, 8443, ho | s.BT-P1.E            | 3T-HCS1.BT   |
| - CUCM Users (read | d-only)  | •        |                               |                     |           |         |                    |           |                                |                               |             |                      | +            |

| BT BT-P1-V             | BT-P1-V4UCv19.3.1 - PB1HCS Unified Communications Domain Manager |                           |    |  |  |  |  |  |  |  |
|------------------------|------------------------------------------------------------------|---------------------------|----|--|--|--|--|--|--|--|
| Hierarchy Management   | n 👻                                                              |                           |    |  |  |  |  |  |  |  |
| Site Management        | Voicemail [BobStevens]                                           |                           |    |  |  |  |  |  |  |  |
| Subscriber Management  | CUC Account Credentials Notification Devices                     |                           |    |  |  |  |  |  |  |  |
| - Users                | Voicemail Account Name*                                          | BobStevens 🔻              | ,  |  |  |  |  |  |  |  |
| CUCM Users (read-only) | First Name                                                       | Bob                       |    |  |  |  |  |  |  |  |
| Subscribers            | Last Name                                                        | Stevens                   |    |  |  |  |  |  |  |  |
| Lines                  | Voicemail Number*                                                | 8612111                   | í. |  |  |  |  |  |  |  |
| - Phones               | Email Address                                                    | hob stevens@ht.com        | 1  |  |  |  |  |  |  |  |
| » Voicemail            | Language                                                         |                           | J  |  |  |  |  |  |  |  |
| - Group Voicemail      | Time Zone                                                        | *                         |    |  |  |  |  |  |  |  |
| PLAR (Hotdial)         | Time Zone                                                        | (GMT-00:00) Europe/London | J  |  |  |  |  |  |  |  |
| Hunt Groups            |                                                                  |                           |    |  |  |  |  |  |  |  |

Select **Credentials tab** to open credentials to view the PIN details.

### Unlocking the account

|                                          | BT BT-P1-V             | 4UCv19.3.1 - PB1HCS Unified Communications Don | nain Manager |                                                            |  |  |
|------------------------------------------|------------------------|------------------------------------------------|--------------|------------------------------------------------------------|--|--|
|                                          | Hierarchy Management   | 년 📥 BT_DEVELOPMENT 🗶 🔹 Select an Option        | n 💌          |                                                            |  |  |
|                                          | Site Management        | Voicemail [BobStevens]                         |              |                                                            |  |  |
|                                          | Subscriber Management  | CUC Account Credentials Notification Devices   |              |                                                            |  |  |
| Simply <b>click in the PIN field</b> and | - Users                | Pin                                            |              |                                                            |  |  |
| type in a new <b>PIN number</b> . Then   | CUCM Users (read-only) | PIN                                            | *****        |                                                            |  |  |
| type it in again.                        | Subscribers            | Repeat PIN                                     | *****        |                                                            |  |  |
| cype te in a gain.                       | Lines                  | Does not Expire                                |              |                                                            |  |  |
|                                          | Phones                 | PIN must Change                                |              | Noto                                                       |  |  |
|                                          | » Voicemail            | Can't Change                                   |              | When a user has tried                                      |  |  |
|                                          | Group Voicemail        | Account Locked                                 |              | too many times to log in                                   |  |  |
|                                          | PLAR (Hotdial)         | Account Locked                                 |              | their account will become                                  |  |  |
|                                          | Coll Biokup Croups     |                                                |              | locked and this box will be                                |  |  |
|                                          | <u> </u>               |                                                |              | checked                                                    |  |  |
|                                          |                        |                                                |              | You'll need to uncheck it<br>for them to be able to log in |  |  |
| Then remember to save your change        | ayam.                  |                                                |              |                                                            |  |  |

our changes by clicking on to Save. 

| BT BT-P1-V4              | I-V4UCv19.3.1 - PB1HCS Unified Communications Domain Manager |   |  |      |                  |  |  |  |
|--------------------------|--------------------------------------------------------------|---|--|------|------------------|--|--|--|
| Hierarchy Management     | E A BT_DEVELOPMENT X Select an Option                        |   |  |      |                  |  |  |  |
| Site Management          | Voicemail [BobStevens]                                       |   |  | Save | lelp Back Action |  |  |  |
| Subscriber Management    | CUC Account Credentials Notification Devices                 |   |  |      |                  |  |  |  |
| - Users                  | Din                                                          |   |  | _    |                  |  |  |  |
| - CUCM Users (read-only) | PIN                                                          |   |  |      |                  |  |  |  |
| - Subscribers            | Repeat PIN                                                   |   |  |      |                  |  |  |  |
| - Lines                  | Does not Expire                                              | 0 |  |      |                  |  |  |  |
| - Phones                 | DIN must change                                              |   |  |      |                  |  |  |  |
| » Voicemail              | Pin must change                                              |   |  |      |                  |  |  |  |
| - Group Voicemail        | Can't Change                                                 |   |  |      |                  |  |  |  |
| PLAR (Hotdial)           | Account Locked                                               |   |  |      |                  |  |  |  |

The Voicemail PIN has now been reset and you can advise the user of the new PIN.

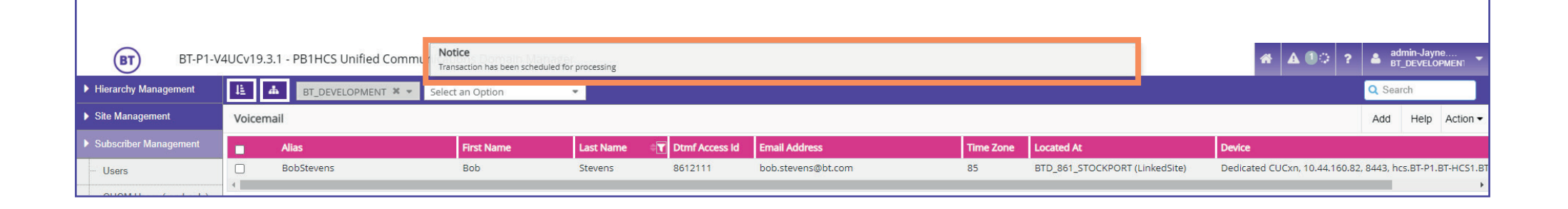

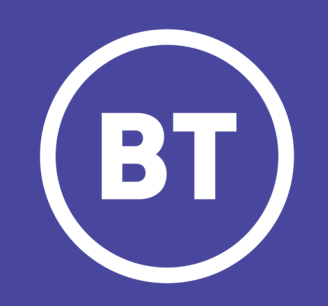